# Manage PA/PS from My Profile Section in Member Portal

### Step 1:

After logging into the Member portal, click on the Profile section on the top right corner. (Refer to Fig 1) The Hon'ble members will see two options here- My Profile and Sign out. (Refer to Fig 2)

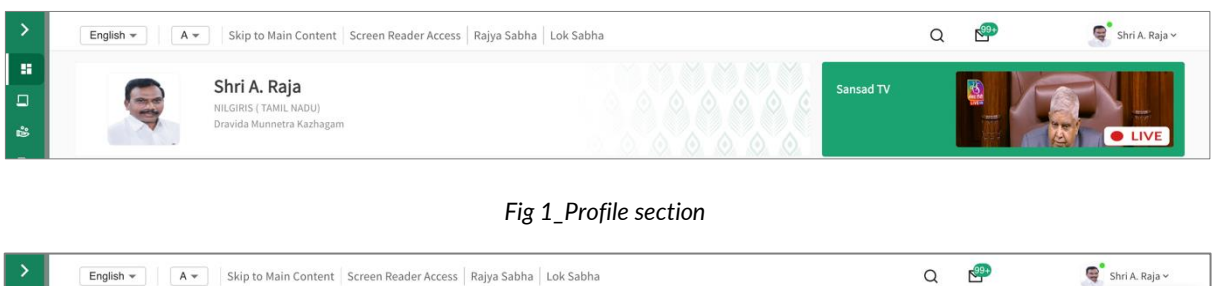

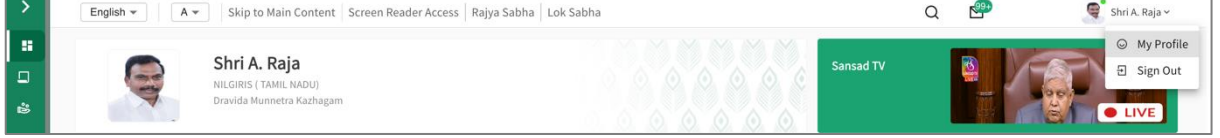

Fig 2\_My Profile option

### Step 2:

On clicking My Profile, the Hon'ble members will be directed to the My Profile section where three sections are available – My Profile, Change Password and Mobile Number & Manage PA/PS. The Hon'ble members need to click on Manage PA/PS tab to view and manage information related to PA/PS. (Refer to Fig 3)

| > | English • A • Skip                         | to Main Content   Screen Reader Access   Rajya Sabha   Lok Sabh | na          | ۹ 🕾 | 🗣 Shri A. Raja 🗸 |
|---|--------------------------------------------|-----------------------------------------------------------------|-------------|-----|------------------|
|   | Shri A. Raj                                | a                                                               |             |     | ×                |
|   | Nilgiris-Dravida Muni                      | etra Kazhagam<br>Manage PA/PS                                   |             |     |                  |
|   | Change Password &<br>Primary Mobile Number |                                                                 | + ADD PA/PS |     |                  |
|   | Manage PA/PS                               |                                                                 |             |     |                  |
|   |                                            |                                                                 |             |     |                  |
|   |                                            |                                                                 |             |     |                  |
|   |                                            |                                                                 |             |     |                  |
|   |                                            |                                                                 |             |     |                  |
|   |                                            |                                                                 |             |     |                  |
|   |                                            |                                                                 |             |     |                  |
|   |                                            |                                                                 |             |     |                  |

Fig 3\_Manage PA/PS option

#### Step 3:

After clicking on Add PA/PS, the Hon'ble members need to fill details like Name of PA/PS, email ID of PA/PS and Mobile number. (Refer to Fig 4)

| English - A - Skip to                                       | Main Content   Screen Reader Access   Rajya        | a Sabha   Lok Sabha                                                   | Q 🥙                                              | Shri A. Raja 🗠 |  |
|-------------------------------------------------------------|----------------------------------------------------|-----------------------------------------------------------------------|--------------------------------------------------|----------------|--|
|                                                             |                                                    |                                                                       |                                                  | ×              |  |
| Shri A. Raja<br>Nilgiris-Dravida Munnetra                   | Kazhagam                                           |                                                                       |                                                  |                |  |
| My Profile  PA/PS Name, Email ID and Mobile Number cannot b |                                                    |                                                                       | udited once saved. Access rights are editable.   |                |  |
| Change Password &<br>Primary Mobile Number                  | PA/PS Name *                                       | Email ID *                                                            | Mobile Number *                                  |                |  |
| Manage PA/PS                                                | Enter PA/PS Name                                   | Enter PA/PS Email ID                                                  | +91 Enter Mobile Number                          |                |  |
|                                                             | PA/PS                                              |                                                                       |                                                  |                |  |
|                                                             | I hereby declare that t<br>rights for remuneration | he information is true as per my kno<br>n by the Parliament of India. | weldge. I understand that the PA/PS will not get | t any          |  |
|                                                             | Note : Fields Marked with asterisk(*) a            | re mandatory                                                          | Cancel                                           | Save           |  |
|                                                             |                                                    |                                                                       |                                                  | Ī              |  |

Fig 4\_Add PA/PS

#### Step 4:

The Hon'ble members need to check the declaration "I hereby declare that the information is true as per my knowledge. I understand that the PA/PS will not get any rights for remuneration by the Parliament of India. " The save button will be enabled after checking the declaration. (Refer to Fig 5)

| Shri A. R<br>Nilgiris-Dravida M            | <b>aja</b><br>lunnetra Kazhagam |                                                  |                                                           |              |
|--------------------------------------------|---------------------------------|--------------------------------------------------|-----------------------------------------------------------|--------------|
| My Profile                                 | Manage PA/PS                    |                                                  |                                                           |              |
| Change Password &<br>Primary Mobile Number | FA/PS Name, Email ID            | and Mobile Number cannot be edited once saved. A | Access rights are editable.                               |              |
| Manage PA/PS                               | PA/PS Name *                    | Email ID *                                       | Mobile Number *                                           |              |
|                                            | Test1                           | test.gj@test.in                                  | +91 9937861245                                            |              |
|                                            | Role *                          |                                                  |                                                           | ´            |
|                                            | PA/PS                           |                                                  |                                                           |              |
|                                            | I hereby declare that           | t the information is true as per my knowledge    | . I understand that the PA/PS will not get any rights for | remuneration |

Fig 5\_Declaration

#### Step 5:

Post clicking on save, a confirmation pop-up will be triggered as the details entered cannot be edited later. The Hon'ble members need to click on save to confirm addition of PA/PS. (Refer to Fig 6)

| Shi A. Raja<br>Digits Davids Humans Kashagan<br>Wy Profile<br>Change Password &<br>Primary Mobile Number:<br>Range PA/PS           Image PA/PS         Image PA/PS Name         Image PA/PS         Image PA/PS | > | English + A + Skip                                                       |                                                                                                    | ۹ 🕐                                                                                      |                                                                    | Shri i                  | 🗬 Shri A. Raja ~          |             |   |
|----------------------------------------------------------------------------------------------------|---|--------------------------------------------------------------------------|----------------------------------------------------------------------------------------------------|------------------------------------------------------------------------------------------|--------------------------------------------------------------------|-------------------------|---------------------------|-------------|---|
| Shiri A. Kaja         Nijris Dravida Humetra Kazhagan         My Profile         Change Password &         Primary Mobile Number         Manage PA/PS         Manage PA/PS         Image PA/PS         Image PA/PS <t< th=""><th></th><th></th><th></th><th></th><th></th><th></th><th></th><th></th><th>×</th></t<>                                                                                                    |   |                                                                          |                                                                                                    |                                                                                          |                                                                    |                         |                           |             | × |
| Note: Fields Marked with astersk(*) are mandatory Cancel Save                                                                                                    |   | My Profile<br>Change Password &<br>Primary Mobile Number<br>Manage PA/PS | a<br>netra Kazhagam<br>PA/PS Name *<br>Test1<br>Role *<br>PA/PS<br>PA/PS<br>Note * Fields Marked with a | Cancel Save re that the information is true as per my knowledge. I unders rent of India. | X<br>table.<br>bile Number -<br>91 99378<br>tand that the PA/PS wi | 361245<br>ill not get a | ny rights for re<br>Cance | omuneration |   |

Fig 6\_Confirmation

#### Step 6:

A toast message will be visible on the top right corner confirming addition of PA/PS and also the PA/PS details will be shown upfront. The added PA/PS will receive a message on the mobile number provided by the Hon'ble member. The PA/PS can then proceed to login using the credentials. (Refer to Fig 7)

| English      A      Skip to                                              | 9 Main Content   Screen Reader Access   Rajya Sabha   Lok Sabha | Q |
|--------------------------------------------------------------------------|-----------------------------------------------------------------|---|
| Shri A. Raja<br>Nigiris-Dravida Munne                                    | tra Kazhagam                                                    | × |
| My Profile<br>Change Password &<br>Primary Mobile Number<br>Manage PA/PS | Manage PA/PS Test1 +81-9547677753   PA/PS   Access :            | ٥ |
|                                                                          | + ADD PA/PS                                                     |   |
|                                                                          |                                                                 |   |
|                                                                          | Fig 7 PA/PS details added                                       |   |

## <u>Step 7:</u>

The Hon'ble members can also delete the PA/PS details by clicking on the delete icon and confirming deletion of PA/PS. On clicking delete, the PA/PS will be removed, and the login rights will be revoked. (Refer to Fig 8,9)

| Shri A. Ra<br>Nilgiris-Dravida M                           | <b>aja</b><br>unnetra Kazhagam |                                                                     |   |   |
|------------------------------------------------------------|--------------------------------|---------------------------------------------------------------------|---|---|
| My Profile                                                 | Manage PA/PS                   | •                                                                   | × |   |
| Change Password &<br>Primary Mobile Number<br>Manage PA/PS | Test1<br>+91- 9547677753 ↓     | Are you sure you want to delete?<br>This action cannot be reversed. |   | Û |
|                                                            |                                |                                                                     |   |   |
|                                                            |                                |                                                                     |   |   |

Fig 8\_Delete PA/PS

| > | English - A - Skip                         | to Main Content   Screen Reader Access   Rajya Sabha   Lok Sabha |             | Q S PA/PS details deleted successf | ully. 🗙 |
|---|--------------------------------------------|------------------------------------------------------------------|-------------|------------------------------------|---------|
|   | Shri A Pai                                 |                                                                  |             |                                    | *       |
|   | Nilgiris-Dravida Mun                       | a netra Kazhagam                                                 |             |                                    |         |
|   | My Profile                                 | Manage PA/PS                                                     |             |                                    |         |
|   | Change Password &<br>Primary Mobile Number |                                                                  | + ADD PA/PS |                                    |         |
|   | Manage PA/PS                               |                                                                  |             |                                    |         |
|   |                                            |                                                                  |             |                                    |         |
|   |                                            |                                                                  |             |                                    |         |
|   |                                            |                                                                  |             |                                    |         |
|   |                                            |                                                                  |             |                                    |         |
|   |                                            |                                                                  |             |                                    |         |
|   |                                            |                                                                  |             |                                    |         |

Fig9\_PA/PS details deleted